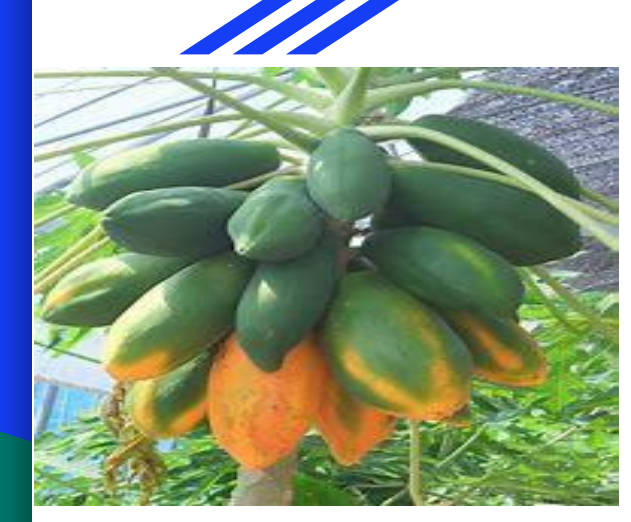

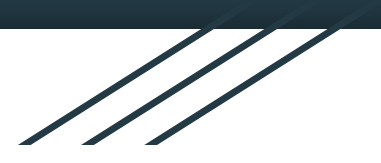

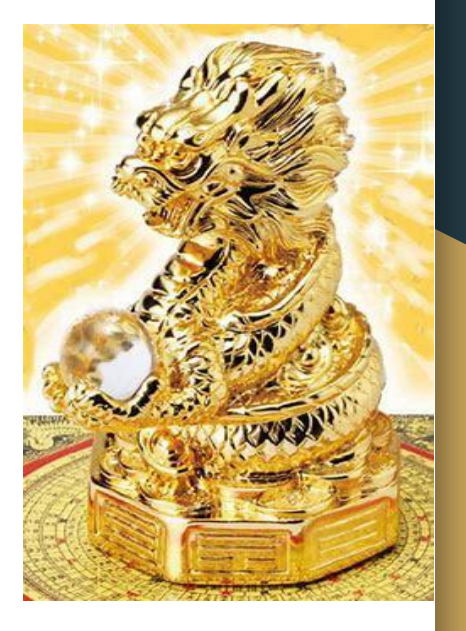

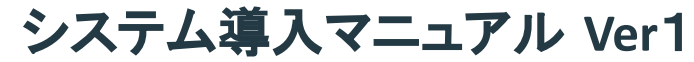

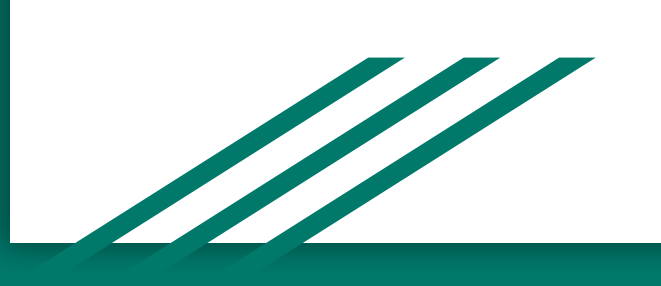

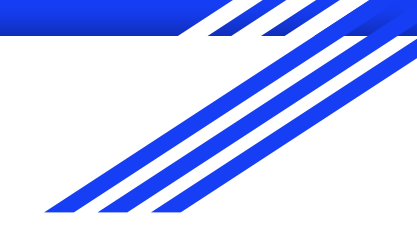

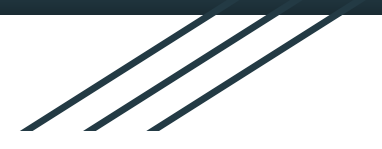

## ユーザー登録

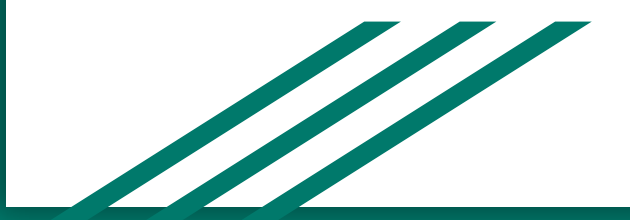

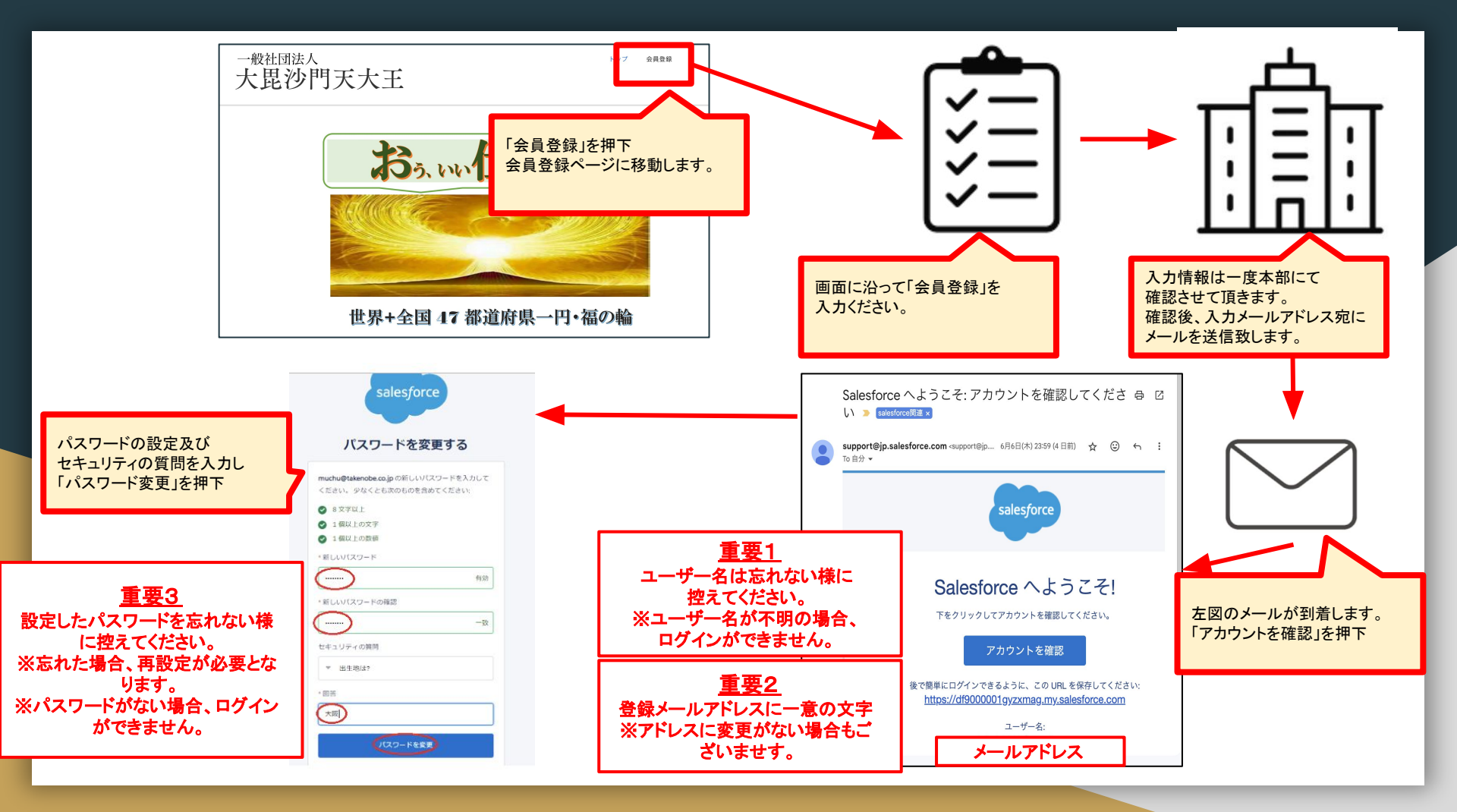

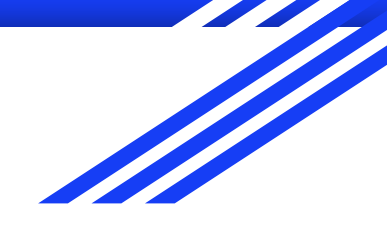

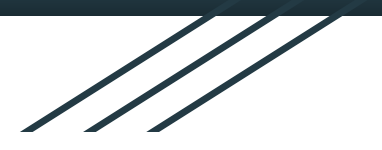

# スマートフォンへアプリをインストール

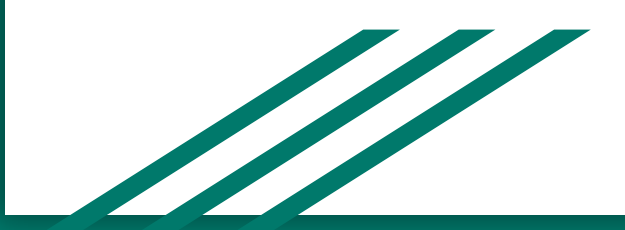

#### Android携帯のアプリインストール方法

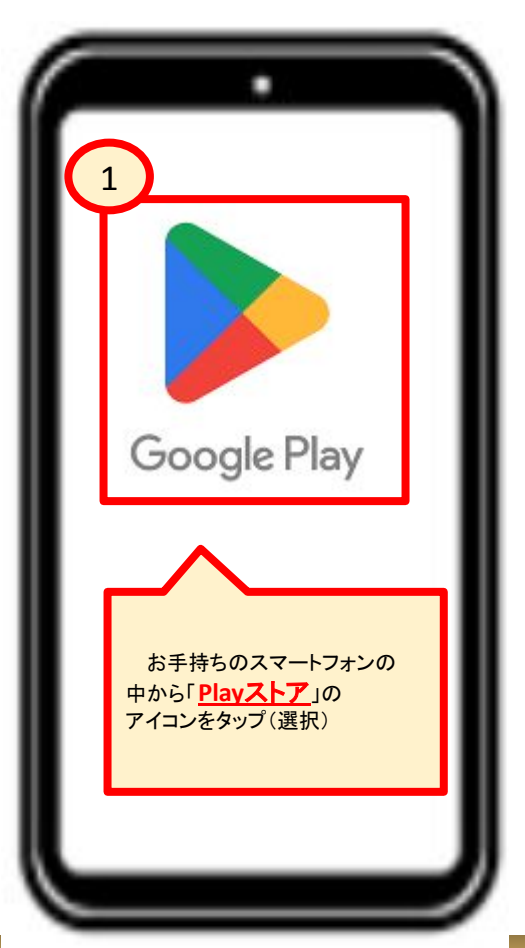

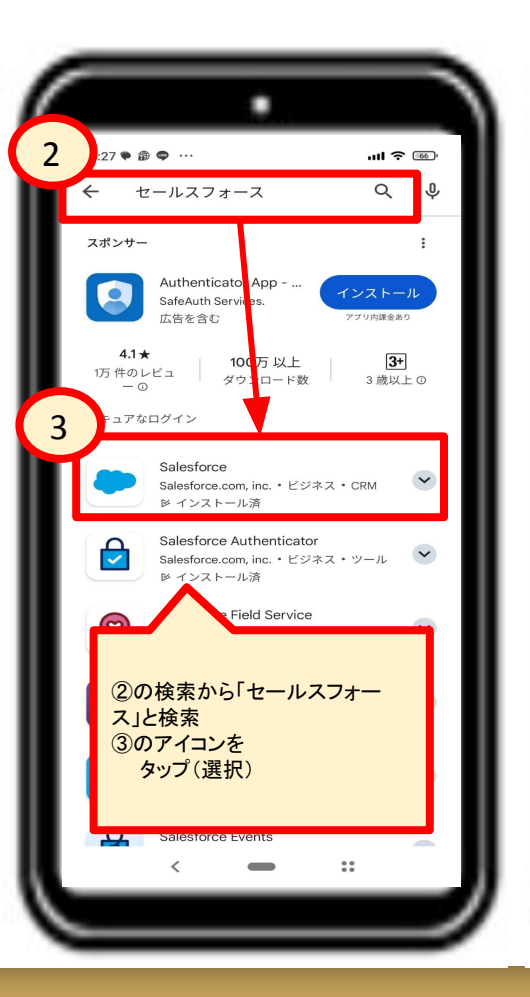

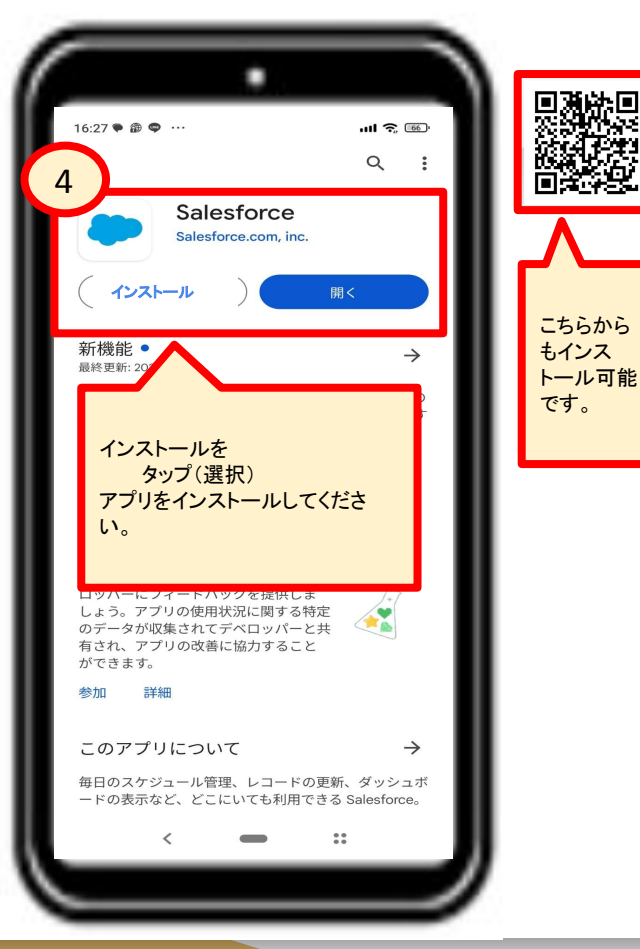

### iPhone携帯のアプリインストール方法

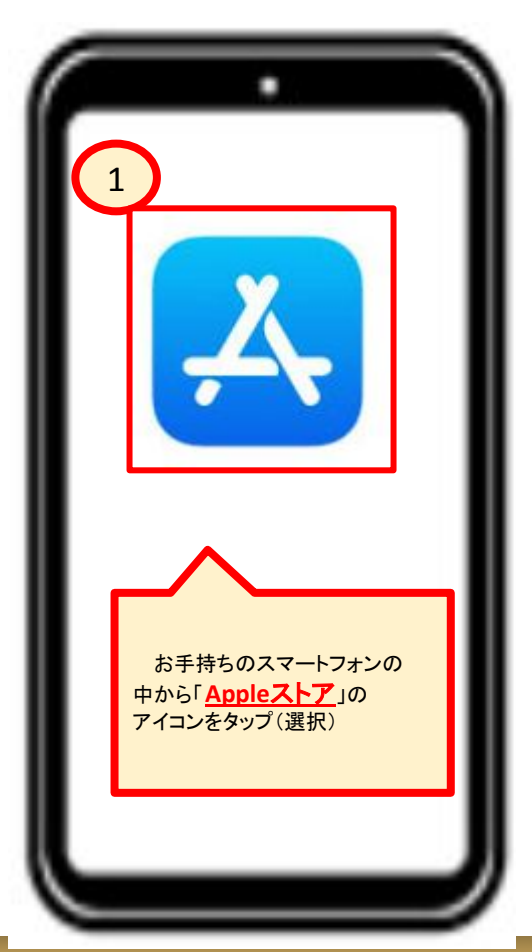

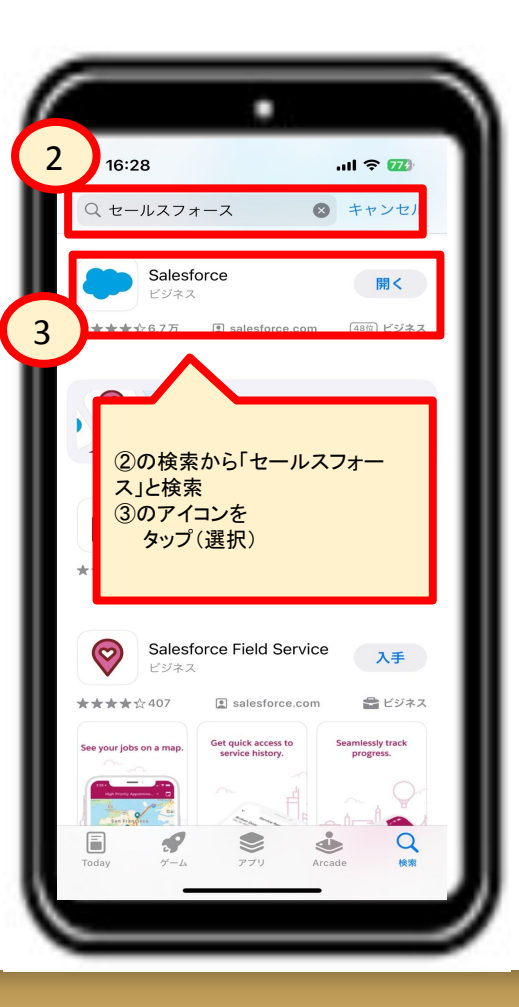

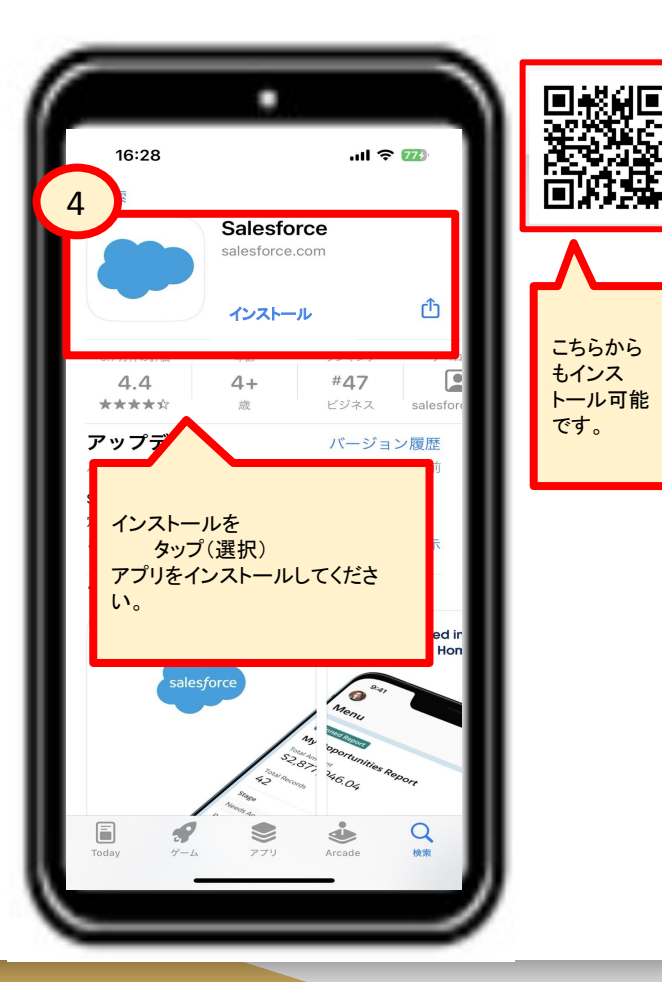

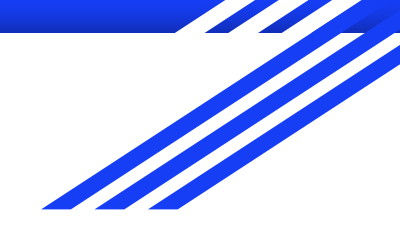

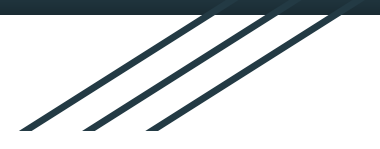

## アプリヘログイン

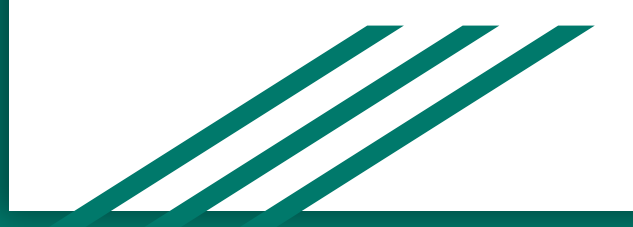

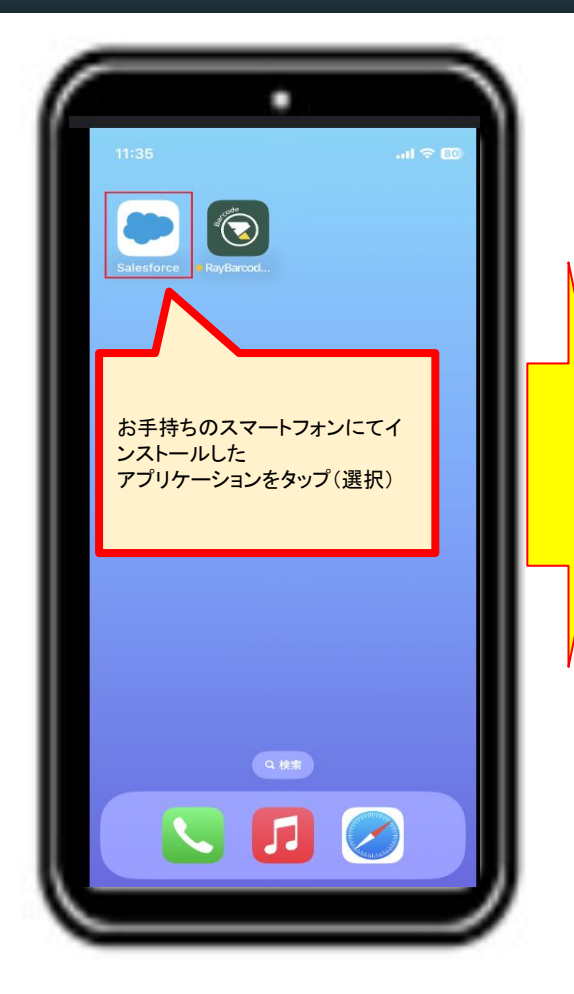

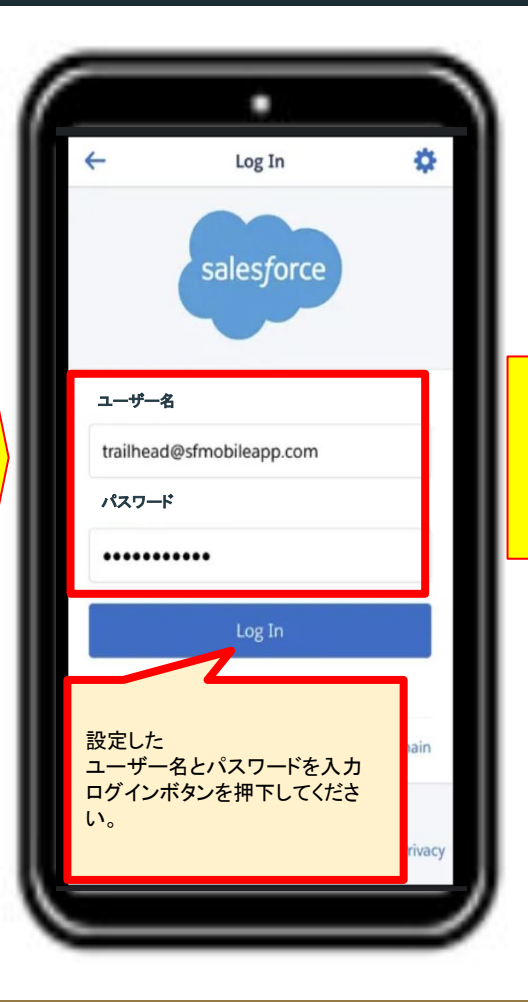

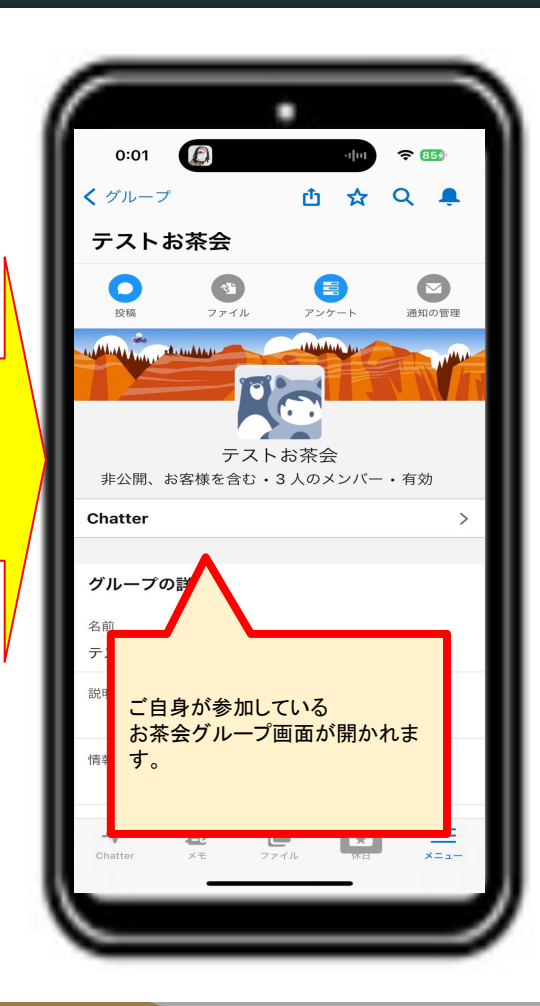

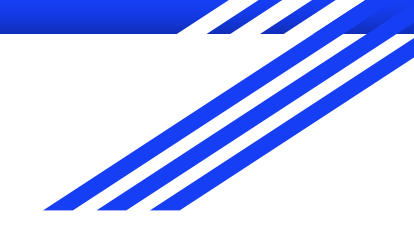

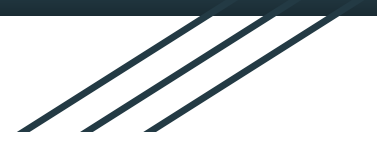

## お茶会参加 写メール方法

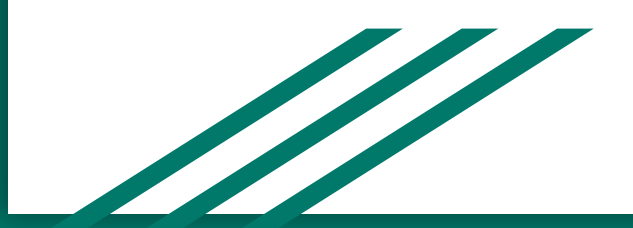

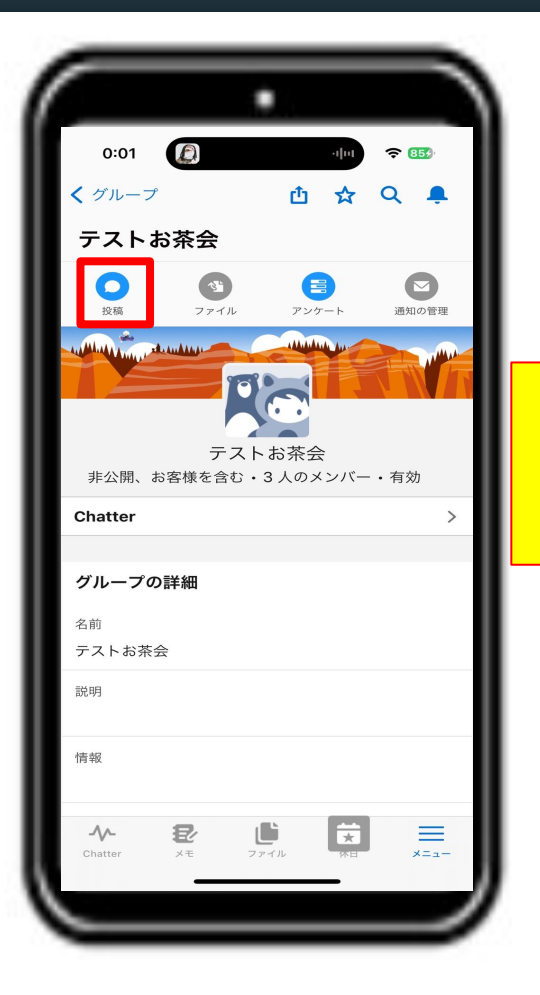

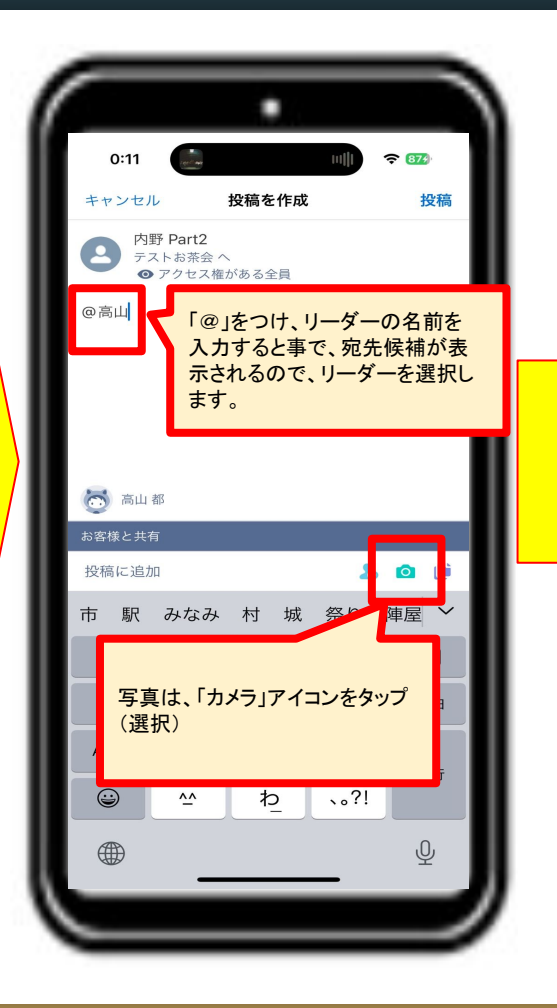

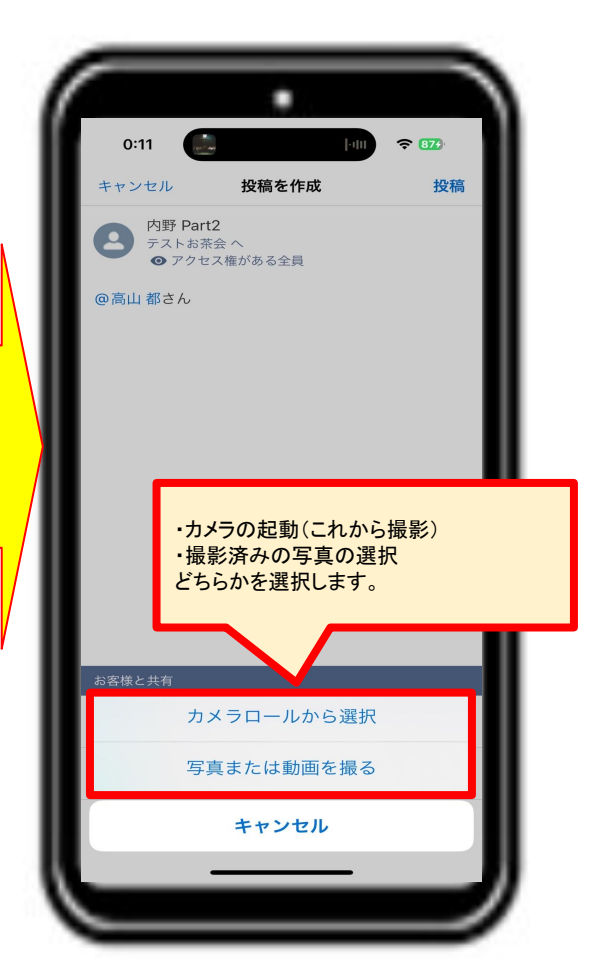

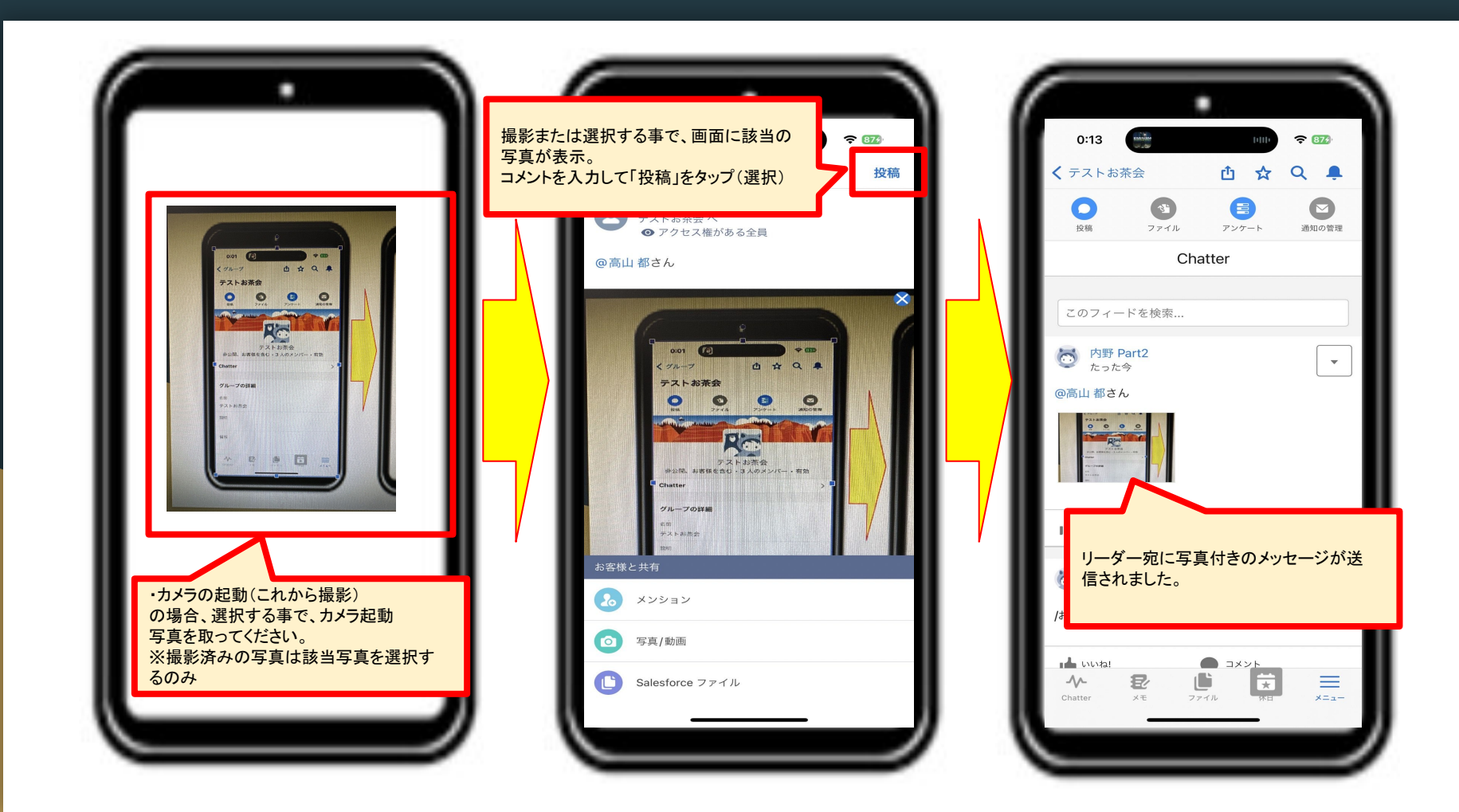